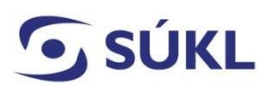

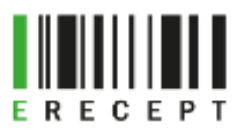

# Návod – žádost o přístup k IS eRecept - Zdravotník

Přístup k IS eRecept pro zdravotníky umožňuje předepisování a výdej léčivých přípravků prostřednictvím elektronických receptů. Žádost mohou podat lékaři, stomatologové a lékárníci, kteří jsou členy své stavovské komory (ČLK, ČSK, ČLnK).

Formulář žádosti obsahuje volbu předepisování léčivých přípravků ad usum proprium (ADUP) prostřednictvím IS eRecept. Schválení předepisování léčiv ADUP prostřednictvím IS eRecept je vázáno na doložení smluvního vztahu se zdravotní pojišťovnou (ZP).

Předepisování individuálně připravovaných léčivých přípravků s obsahem konopí pro léčebné použití je určeno lékařům s příslušnou specializovanou způsobilostí.

#### DŮLEŽITÉ UPOZORNĚNÍ

Podání žádosti vyžaduje platný elektronický podpis (osobní kvalifikovaný certifikát) v požadovaném formátu. Před vyplněním formuláře si, prosím, přečtěte návod "Jak správně podepsat elektronické formuláře IT systémů SÚKL". (Odkaz naleznete ZDE). Vyhnete se tak opakovanému vyplňování formuláře.

### Obsah

| Výběr žádosti                                  | 1 |
|------------------------------------------------|---|
| Ověření žadatele v Externích Identitách        | 2 |
| Formulář žádosti                               | 2 |
| Podepsání a odeslání formuláře                 | 4 |
| Přihlášení na PEI dočasnými přístupovými údaji | 4 |

## Výběr žádosti

Na webových stránkách <u>https://pristupy.sukl.cz</u> v sekci: "Žádosti o přístup k IT systémům SÚKL" zvolte dlaždici "eRecept Zdravotník" a klikněte na ni. (Viz obrázek č. 1)

| 🖉 Žádosti o přístup k IT systémům SÚKL                                      |               |  |
|-----------------------------------------------------------------------------|---------------|--|
| eRecept<br>Zdravotník                                                       | E R E C E P T |  |
| Formulář žádostí o přístup k Centrálnímu úložišti<br>elektronických receptů |               |  |

(Obrázek č. 1)

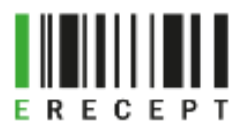

# 🕤 SÚKL

# Ověření žadatele v Externích Identitách

Systém ověří, jestli Vám již v minulosti nebyly přístupové údaje přiděleny. Pokud ano, umožní Vám podat žádost pouze pro identitu, k níž Vám dosud nebyly přiděleny přístupové údaje. POZOR: Zde uvedené údaje již dále nemůžete změnit! (Viz obrázek č. 2)

| Ověření žadatele v Externích identitách                                 |                                                               |  |
|-------------------------------------------------------------------------|---------------------------------------------------------------|--|
|                                                                         |                                                               |  |
| Jméno: *                                                                | Milan                                                         |  |
| Příjmení: *                                                             | Bareš                                                         |  |
| Datum narození: *                                                       | 1.7.1979                                                      |  |
| Pozn.: Vyplňte požadované údaje<br>identitu. Bez ověření identity nelze | . Systém ověří, zda již nemáte vytvořenou<br>pokračovat dále. |  |
|                                                                         | Ověřit                                                        |  |

(Obrázek č. 2)

## Formulář žádosti

Povinná pole jsou označena \*. Pokud nebudou vyplněna, nebude možné žádost podat.

#### (Viz obrázek č. 3)

| Typ žádosti - zdravotník         Typ osoby: *       • Lékař · Lékárník · Stomatolog       Zatím nejste registrován ve stávajícím registru CÚER.         Žadatel - lékař                                                                                                    |  |
|----------------------------------------------------------------------------------------------------|--|
| Typ osoby: * <ul> <li>Lékař</li> <li>Lékař</li> <li>Lékař</li> <li>Zadatel - lékař</li> <li>Títul před jménem:</li> <li>MUDr.</li> <li>Títul za jménem:</li> <li>Milan</li> <li>Příjmení: *</li> <li>Bareš</li> <li>Bareš</li> <li> </li></ul>                                                                                                    |  |
| Typ osoby: *     O Lékař O Lékárník O Stomatolog     Zatím nejste registrován ve stávajícím registru CUER.       Žadatel - lékař     Títul před jménem:     MUDr.       Jména: *     Milan     Příjmení: *                                                                                                    |  |
| Žadatel - lékař       Títul před jménem:       MUDr.       Jména: *       Milan       Příjmení: *       Bareš                                                                                                    |  |
| Titul před jménem:     MUDr.     Titul za jménem:       Jména: *     Milan     Příjmení: *     Bareš                                                                                                    |  |
| Jména: * Bareš Bareš                                                                                                    |  |
|                                                                                                    |  |
| Datum narození: * 1.7.1979 Ev. číslo komory: * 1234587890                                                                                                    |  |
| Specializace<br>Budu předepisovat konopí pro léčebné účely: O Ano O Ne                                                                                                    |  |
| Způsob doručování písemností: 10 Delektronicky OPísemně                                                                                                    |  |
| Kontaktní údaje                                                                                                    |  |
| Email: * boris.polasek@sukl.cz                                                                                                    |  |
| Mobil: (+420) * 123 456 789                                                                                                    |  |
| Jsem lékař předepisující ad usum proprium, lékař - důchodce vykonávající svou práci na základě dohody se ZP, lékařka na O Ano Ne<br>mateřské dovolené<br>Nezbytnou podmínkou pro ELEKTRONICKÉ předepisování léčiv ad usum proprium je smluvní vztah lékaře se zdravotní<br>pojišťovnou, který je nutné doložit (kopií smlouvy). Detailní informace viz Otázky a odpovědi na www.epreskripce.cz. |  |

(Obrázek č. 3)

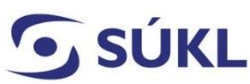

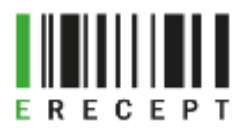

- Typ osoby: Vyberte svou příslušnou profesi, pro kterou podáváte žádost;
- Žadatel: Doplňte chybějící údaje. Dbejte zejména na Vaše správné evidenční číslo profesní komory;
- Specializace: Je uvedena pouze na formuláři žádosti lékaře. Zvolte "Ano" jen pokud chcete předepisovat IPLP s obsahem léčebného konopí. Můžete uvést více specializovaných způsobilostí. SÚKL následně ověří Vámi uváděnou specializovanou způsobilost dotazem k Institutu postgraduálního vzdělávání ve zdravotnictví (IPVZ);
- Způsob doručování písemnosti: Vyberte způsob doručování písemností (přístupových údajů). Pokud Vám byla přidělena datová schránka (DS), budou Vám dle ustanovení zákona č. 300/2008 Sb. o elektronických úkonech a autorizované konverzi dokumentů, § 17, veškeré písemnosti doručovány vždy prostřednictvím Informačního systému datových schránek. Možnosti doručování písemnosti:
  - Elektronicky: Vyplňte svou e-mailovou adresu a mobilní číslo. Přístupové údaje Vám budou z bezpečnostních důvodů doručovány tzv. dvoucestnou formou. Číslo žádosti doručíme na uvedený e-mail a PIN na mobilní číslo;
  - Písemně: Přístupové údaje Vám budou doručeny v zabezpečené obálce, určené do vlastních rukou. Název subjektu vyplňte, pokud si zvolíte doručení např. na adresu svého zaměstnavatele. Jedná se o název zdravotnického zařízení apod. I v tomto případě Vám formulář nabídne k vyplnění e-mailovou adresu a mobilní číslo. SÚKL doporučuje zejména vyplnit kontaktní e-mail. Budou Vám na něj doručeny notifikace o průběhu zpracování žádosti. Tyto validace SÚKL písemně neodesílá;
- Předepisování léčiv ADUP prostřednictvím IS eRecept: Je přístupné pouze lékařům a stomatologům, kteří nevykonávají svou profesi zdravotníka a jsou členy příslušné stavovské komory (lékař důchodce, na mateřské dovolené apod.). Vyplňte pouze pokud chcete předepisovat léčivé přípravky pro potřebu svou a své rodiny. V tomto případě musíte žádost doplnit smlouvou s příslušnou ZP. Pokud se rozhodnete předepisovat léčivé přípravky ADUP, nebude Vám umožněno současné předepisování léčivých přípravků v zaměstnání, či ve Vašem vlastním zdravotnickém zařízení. SÚKL upozorňuje na možnost předepisování léčivých přípravků prostřednictvím listinných receptů;
- Prohlášení žadatele, Pravidla pro nakládání s přístupovými údaji k systému eRecept, Informace o zpracování osobních údajů: Důkladně si pročtěte uvedené texty. Například při nedodržení Pravidel s nakládáním s přístupovými údaji Vám je může Státní ústav pro kontrolu léčiv zablokovat.

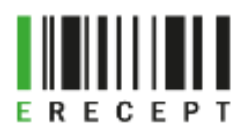

# **SÚKL** Podepsání a odeslání formuláře

Podepsání formuláře se provádí elektronickým podpisem (osobním kvalifikovaným certifikátem). Podepisujete buď certifikátem uloženým na Vašem počítači, nebo uloženým na čipové kartě či USB tokenu. (Viz obrázek č. 4)

| Elektronický podpis:            | Certifikát v souboru                    | I - Formát PKCS č.12 (PFX) 🛛 Certifikát na US      | SB Tokenu/čipové kartě               |     |
|---------------------------------|-----------------------------------------|----------------------------------------------------|--------------------------------------|-----|
| Návod na vyexportování certil   | fikátu: https://51.144.92.178/export-os | obniho-kvalifikovaneho-certifikatu-vcetne-privatni | iho-klice-ktery-je-nainstalovan-v-pc |     |
| Certifikát: *                   | Nahrát                                  | Heslo: *                                           |                                      |     |
| Certifikát byl nahrán, můžete t | také zvolit jiný.                       |                                                    |                                      |     |
|                                 |                                         |                                                    |                                      | _   |
|                                 |                                         | Podepsat a odeslat                                 |                                      | PDF |
|                                 |                                         |                                                    |                                      |     |

(Obrázek č. 4)

Formulář nelze podepsat, pokud nejsou vyplněna všechna povinná pole.

Podepsáním formuláře dojde k odeslání (podání) žádosti. Systém Vám sdělí číslo žádosti, které si poznamenejte. Jeho prostřednictvím si můžete ověřit stav Vaší žádosti (Sekce "Žádosti o přístup" – dlaždice "Ověření stavu podané žádosti").

Pokud chcete podat žádost a dosud nevlastníte elektronický podpis, nebo není z technického důvodu možné formulář podepsat, můžete žádost zaslat v tzv. off-line režimu:

- Elektronicky: Formulář převedete do formátu PDF (viz tlačítku v pravém spodním rohu a odešlete:
  - Prostřednictvím Informačního systému datových schránek (IS DS) a to z Vaší vlastní datové schránky fyzické osoby (případně fyzické podnikající osoby) do datové schránky SÚKL (ID DS SÚKL: qwfai2m). Formulář v tomto případě nemusíte elektronicky podepsat;
- Písemně: Formulář vytiskněte (viz ikona tiskárny v pravém spodním rohu formuláře). Žádost musí být podepsána žadatelem a podpis musí být úředně ověřený. Písemnost zašlete na adresu: Státní ústav pro kontrolu léčiv, odd. eRecept, Šrobárova 48, Praha 10, 100 41.

# Přihlášení na PEI dočasnými přístupovými údaji

Po obdržení dočasných přístupových údajů se přihlásíte na webových stránkách: <u>https://pristupy.sukl.cz</u>, v sekci "Správa identit" zadáte dočasné přístupové údaje (číslo žádosti + PIN) a přihlásíte se. (Viz obrázek č. 5)

|                | 150018031 |                              |
|----------------|-----------|------------------------------|
|                |           |                              |
| Správa identit | Přihlásit | Přihlásit pomocí certifikátu |

(Obrázek č. 5)

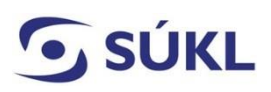

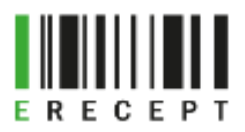

Ihned během svého přihlášení musíte změnit heslo. Při opakovaném přihlášení dočasnými přístupovými údaji nebude možné je změnit na trvalé a budete nuceni podat žádost o obnovení přístupových údajů.

Po zadání dočasných přístupových údajů Vás systém vyzve ke změně hesla a zobrazí Vaše přihlašovací jméno do PEI. Zároveň budete vyzváni k aktualizaci Vašich kontaktních údajů. Aktualizace je dobrovolná. Pole nemusíte vyplňovat. SÚKL doporučuje vyplnit kontaktní e-mailovou adresu. Bude využívána pro notifikaci vyřizování Vašich případných žádosti a pro kontakt Vaší osoby oprávněnými pracovníky v nezbytných případech. (Viz obrázek č. 6)

| nutné si nastavit Vaše nové heslo                                                                                                    |                                                                                                    |
|----------------------------------------------------------------------------------------------------|----------------------------------------------------------------------------------------------------|
|                                                                                                    | ······                                                                                                    |
|                                                                                                    | ······································                                                                                                    |
| controlujte si Vaše kontaktní údaje                                                                                                    |                                                                                                    |
| tuální emailové kontaktní údaje budou v případě potřeby použity pro zasílání<br>vinek a změn, které bude Státní ústav pro kontrolu léčiv v budoucnu připravovat                                                                                              | 123 456 789                                                                                                    |
| ntaktní telefonní číslo je vhodné pro rychlé zodpovězení dotazů a vyřešení<br>nadálých události. Vyplnění kontaktních údajů je dobrovolné a slouží pouze ke<br>pšení kvality poskytování služeb Státním ústavem pro kontrolu léčiv.                          | boris.polasek@sukl.cz                                                                                                    |
| formace o zpracování osobních údajů                                                                                                    |                                                                                                    |
| itní ústav pro kontrolu léčiv zpracovává poskytnuté údaje za účelem identifikace a<br>žiště elektronických receptů, a to na základě § 81 odst. 1 písm. d) zákona č. 378/<br>vech, jako je právo na přístup a na námitku, najdete v sekci Ochrana osobních úd | i následné autentizace žadatele při přístupu k informačnímu systému Centrálního<br>2007 Sb., o léčivech. Bližší informace o zpracování osobních údajů, zejména o Vašich<br>ajů. |

Po změně hesla se přihlaste do PEI. Nezapomeňte si poznamenat své trvalé přístupové údaje (přihlašovací jméno a heslo). Ve svém zdravotnickém programu (SW) nastavte UUID a heslo. Je shodné pro PEI i pro práci s eRecepty.

<sup>(</sup>Obrázek č. 6)